# Visible Body 行動版APP安裝說明

(for iOS / Android)

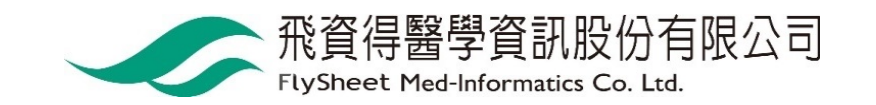

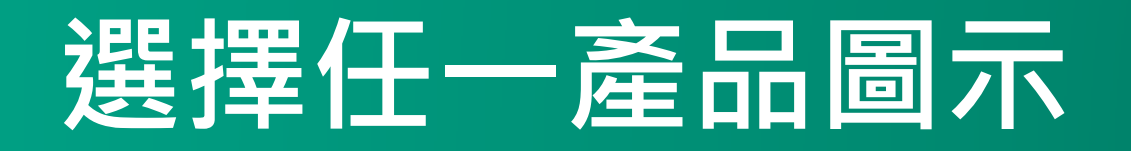

#### VISIBLE BODY.

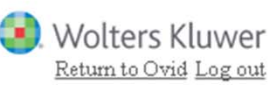

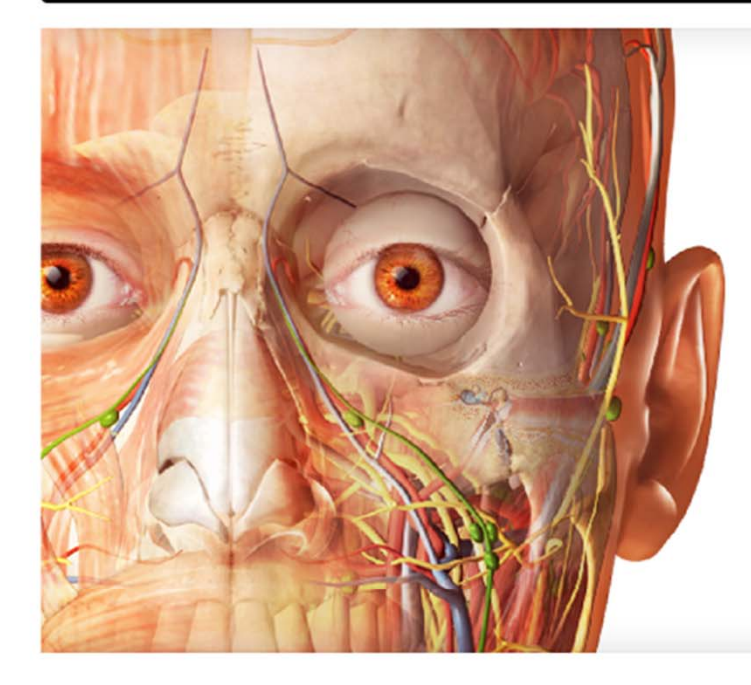

### Anatomy Apps from Visible Body

Select a product below to start exploring.

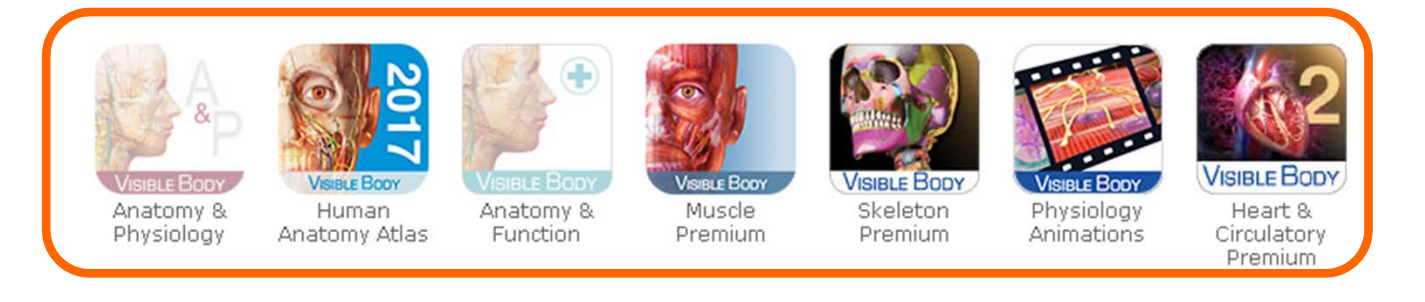

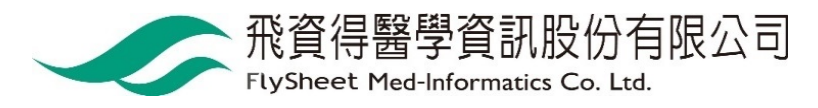

### 點選 mobile access 取得APP下載資訊

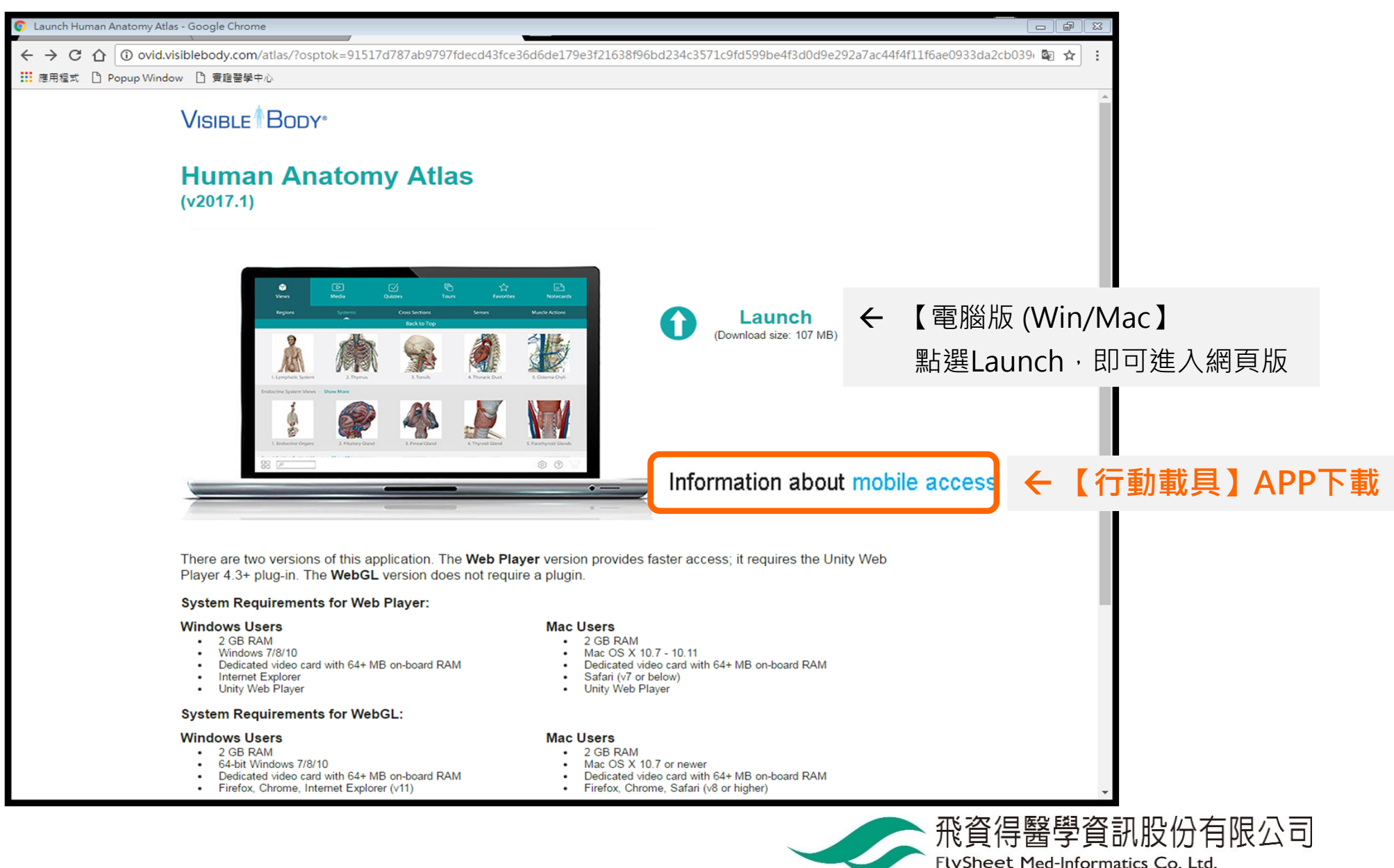

# 下載點 (共5個APP)

VISIBIE BODY

Wolters Kluwer

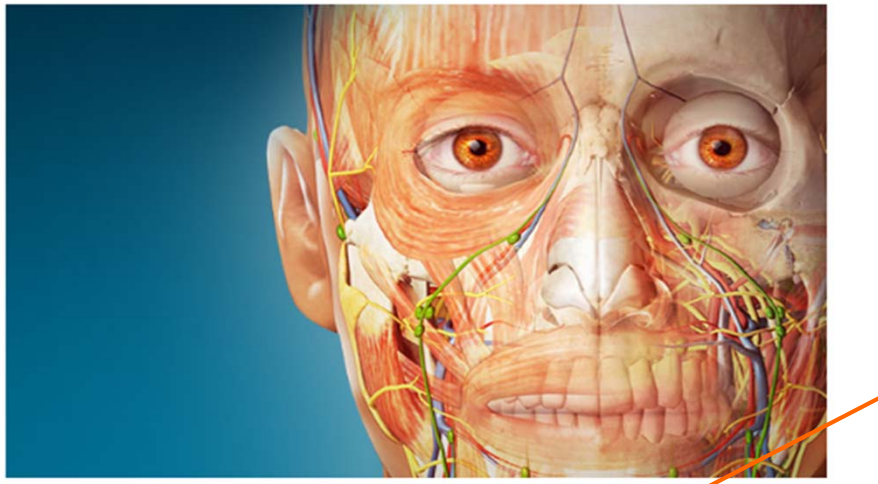

#### Anatomy Apps from Visible Body

On campus and logged into your campus network? Use the links below to download the app.

Off campus?

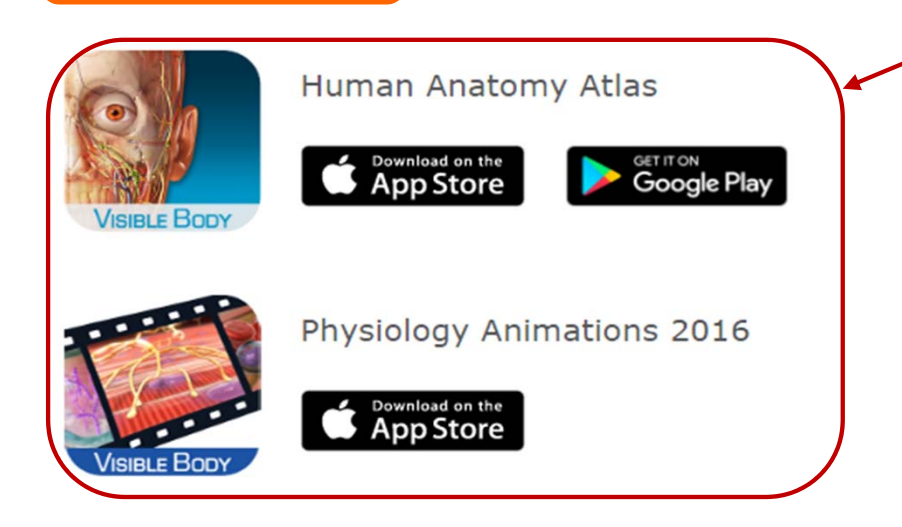

方法一、【在校院外 + 電子資源查詢系統】 若您是在校院外利用「電子資源查詢系統」進入此資 料庫,請點選Off campus?,以取得認證資訊,進行後 續APP下載與啟用。續見p.6-14

#### 方法二、【在校院内】

若您在機構授權IP範圍內,可以透過行動載具直接在本頁下載所需模組的APP (iOS有5個、Android有3個)。

續見 p.11-14

方法三、【在校院外,並使用自家網路】 若您使用校院內網路下載速度緩慢,可使用自家網路 先行下載(連結網址或掃描QR),回到校院內網路再開 啟APP即可完成啟用。續見下頁與p.13-14

Δ

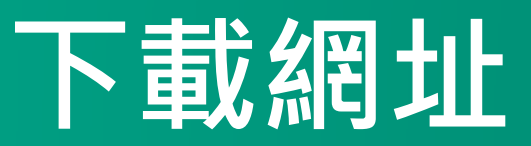

**方法三、【在校院外,並使用自家網路】** 若使用校院內網路下載速度緩慢,可使用自家網路先行下載(連結網址與 掃描QR),回到校院內網路再開啟APP即可完成啟用。不須輸入認證。

|                                                  | iOS                                                                                             |  | Android                                                                                  |   |
|--------------------------------------------------|-------------------------------------------------------------------------------------------------|--|------------------------------------------------------------------------------------------|---|
| Human<br>Anatomy<br>Atlas 2017                   | https://itunes.apple.com/app<br>/for-organizations-2017-<br>human/id1156202749?mt=8             |  | https://play.google.com/<br>store/apps/details?id=co<br>m.argosy.vbandroid.reg1<br>7     |   |
| Muscle<br>Premium<br>2017                        | https://itunes.apple.com/app<br>/for-organizations-2017-<br>muscle/id1156215600?mt=8            |  | https://play.google.com/<br>store/apps/details?id=co<br>m.argosy.muscular.reg17          |   |
| Skeleton<br>Premium                              | https://itunes.apple.com/app<br>/for-organizations-2016-<br>skeleton/id1094812330?l=en&<br>mt=8 |  | https://play.google.com/<br>store/apps/details?id=co<br>m.visiblebody.skeletal.re<br>g16 |   |
| Heart &<br>Circulatory<br>Premium<br>(iPad only) | https://itunes.apple.com/app<br>/for-organizations-2016-<br>3d/id1094813664?mt=8                |  | х                                                                                        | Х |
| Physiology<br>Animations                         | https://itunes.apple.com/app<br>/for-organizations-2016-<br>physiology/id1094812321?mt=<br>8    |  | Х                                                                                        | Х |

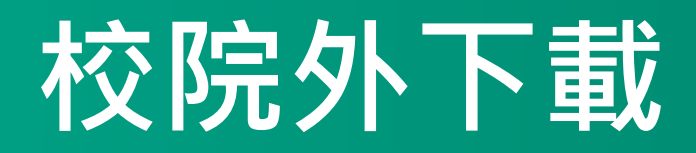

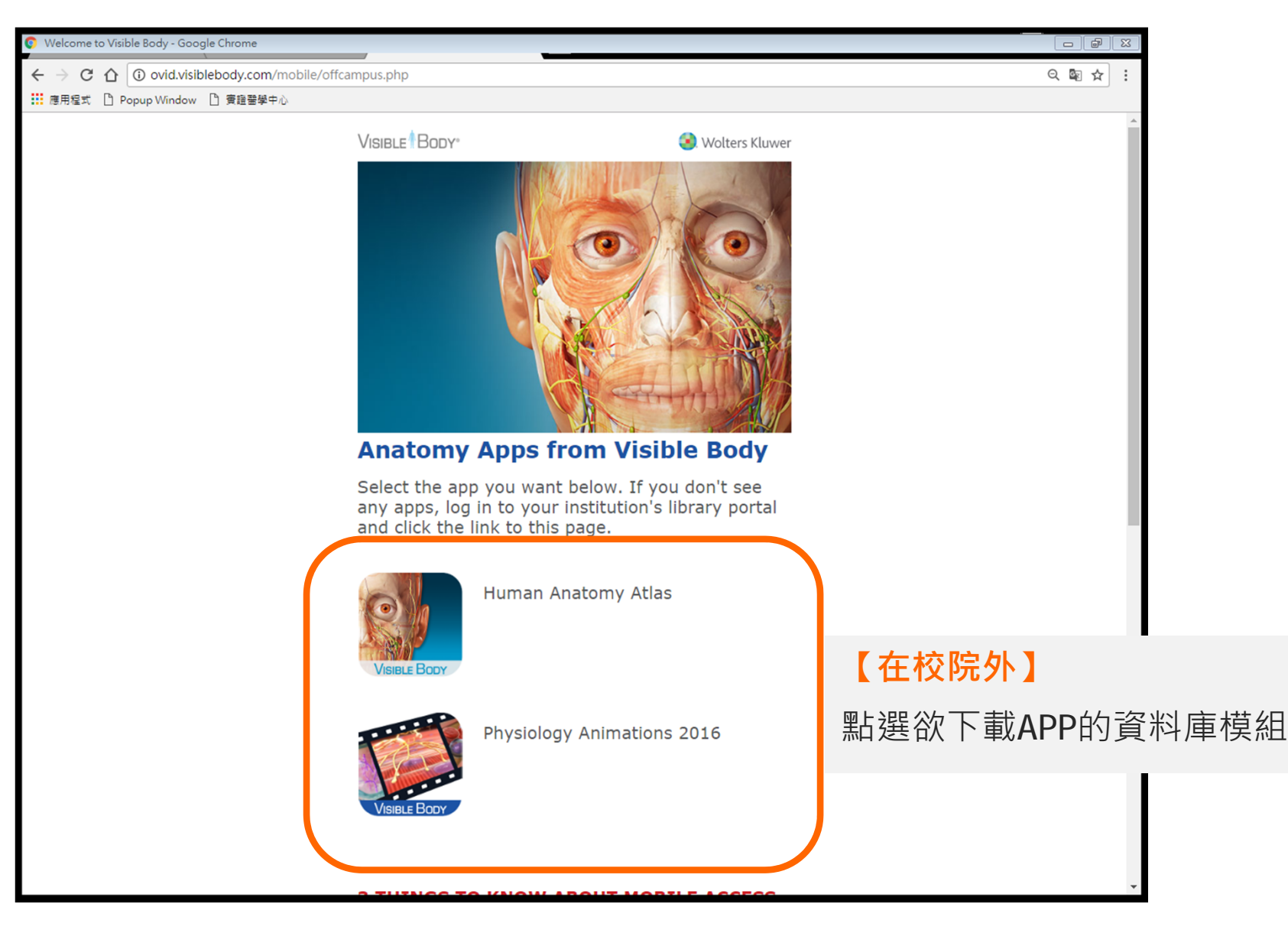

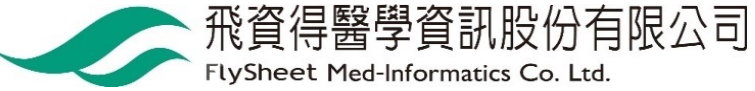

### 收到認證碼 [方法二、校院外]

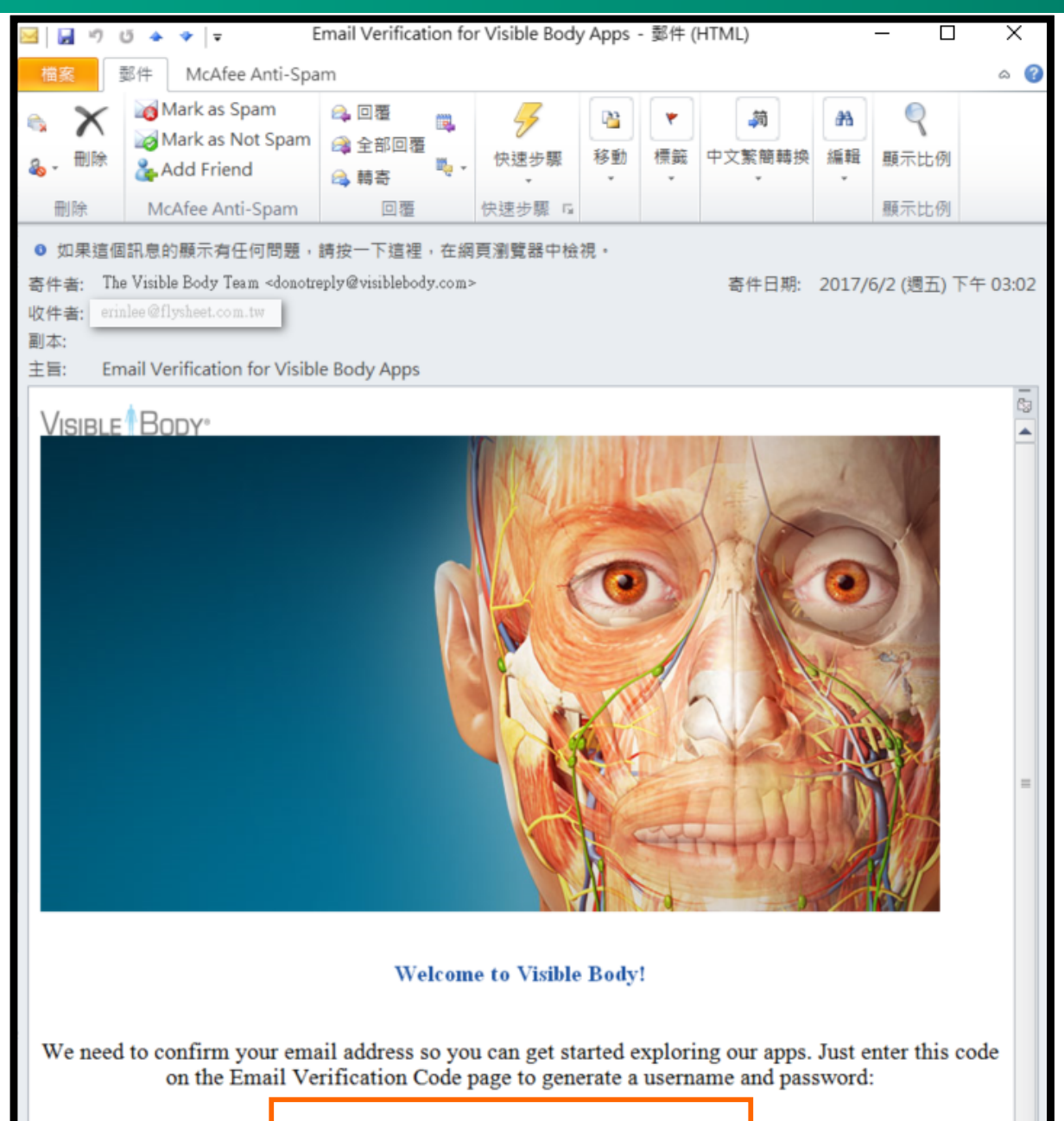

#### h9nv23864ki5537rvn446

#### 【在校院外】

Email收到認證碼

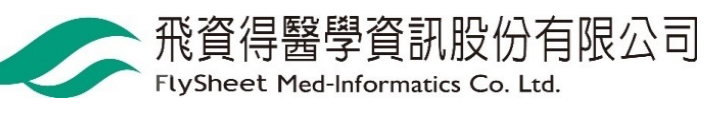

### 取得認證碼 [方法二、校院外]

VISIBLE BODY"

Wolters Kluwer

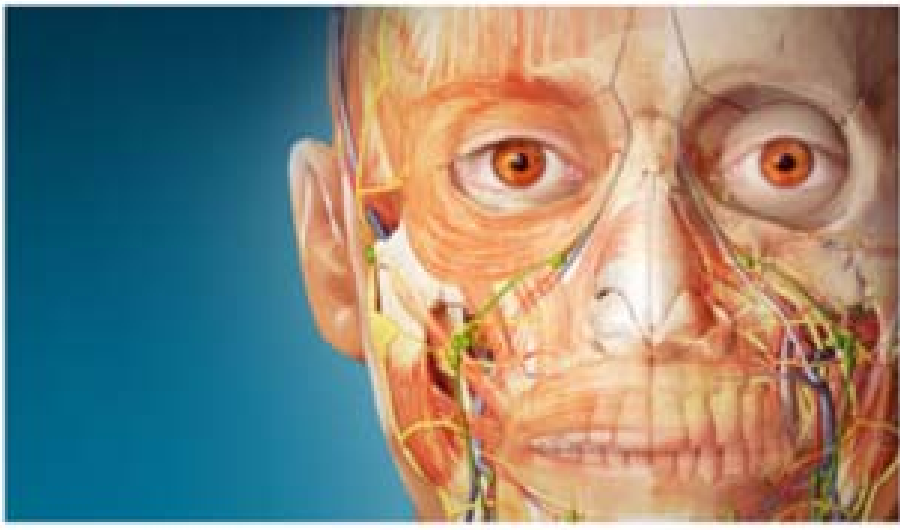

#### Enter your email

Please enter your email address to get started. We'll send you an email with an email verification code to create your account and generate a username and password.

| Email |        |  |
|-------|--------|--|
|       | Submit |  |

#### 【在校院外】

填寫您的email信箱並按Submit 系統即會寄發認證碼到您的信箱

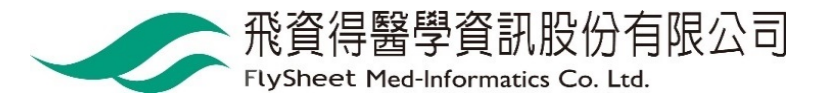

### 輸入認證碼 [方法二、校院外]

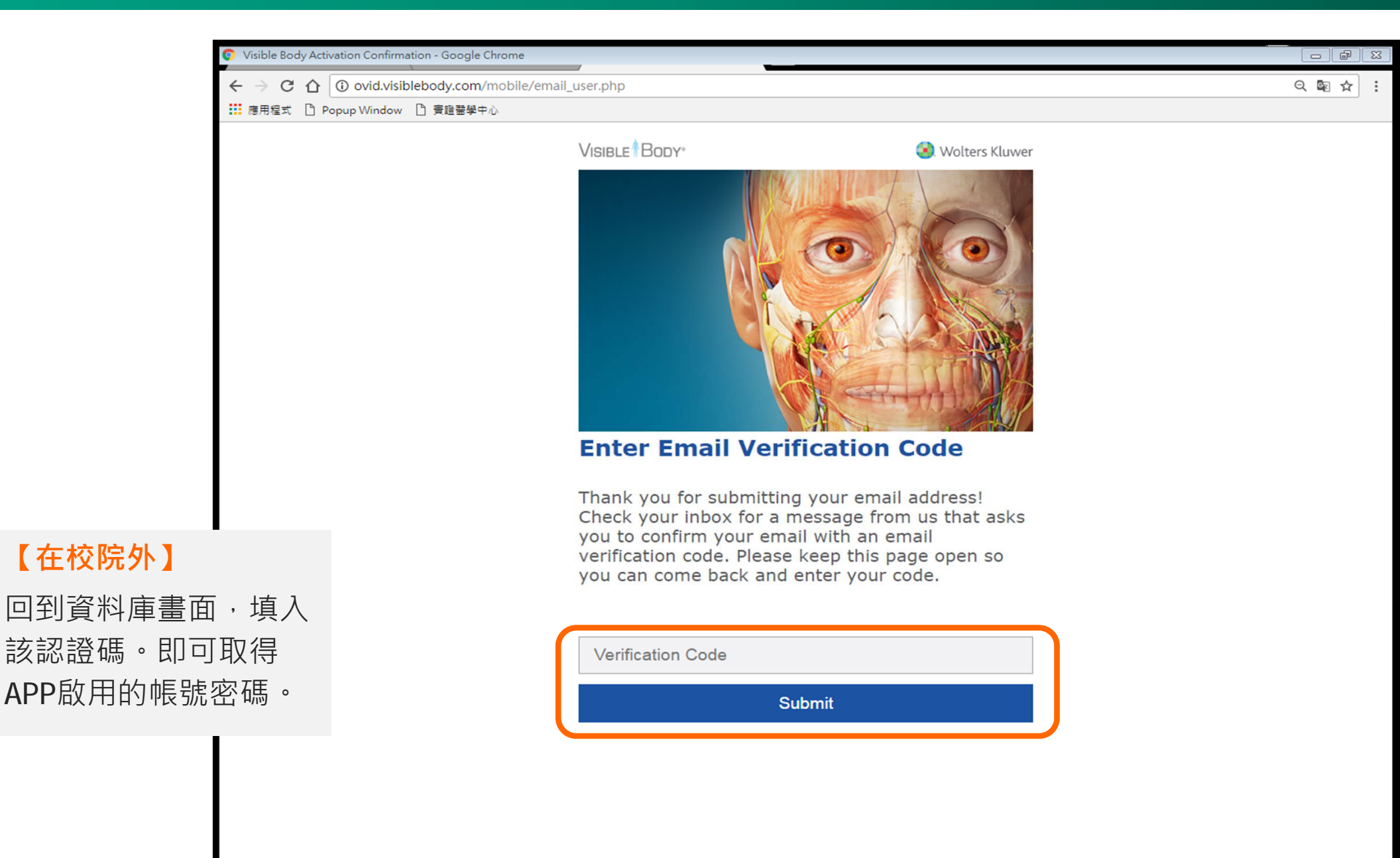

### 取得帳密與下載點 [方法二、校院外]

VISIBLE BODY"

Wolters Kluwer

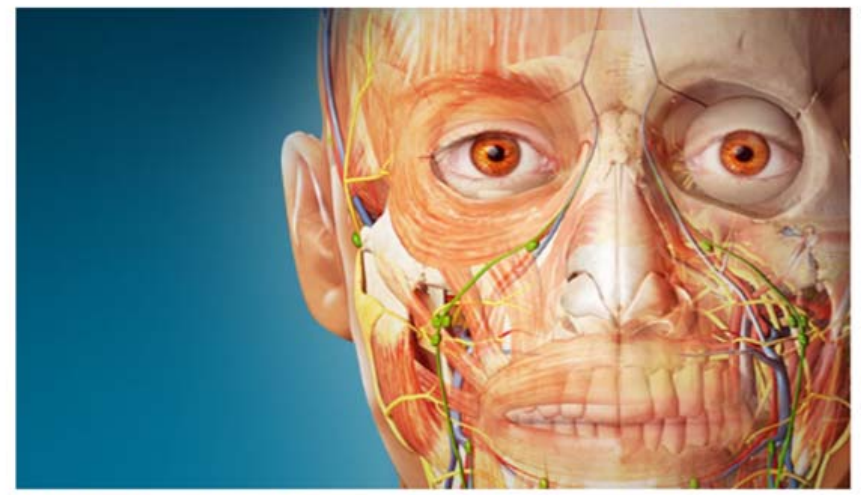

#### Thank you for verifying your email address.

Here are your user credentials for Human Anatomy Atlas

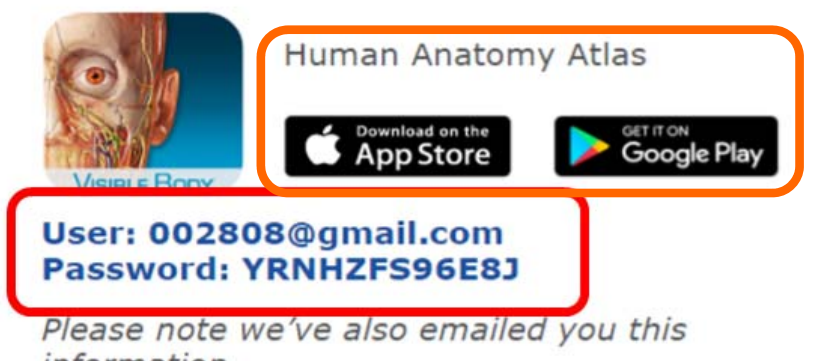

### information.

#### 【在校院外】

系統除了線上線上顯示帳密之外,也會 同時發一封email給您備忘。

接著請利用行動載具到App Store或是 Google Play下載APP。

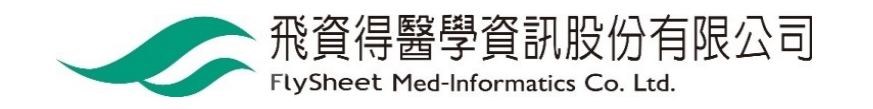

# 下載與安裝 [方法一/二/三、校院內/外]

| Google Play        | 搜尋                                                                                          | Q                                                                                                    | ## 登入                                                                                      |
|--------------------|---------------------------------------------------------------------------------------------|----------------------------------------------------------------------------------------------------|--------------------------------------------------------------------------------------------|
| ▲ 應用程式             | 類別 🖌 首頁 熱門排行榜                                                                               | 最新發佈                                                                                                    | <b>9</b>                                                                                   |
| 我的應用程式<br>購物       | ORG                                                                                         | Lluman Anatamy Atlas (Org.)                                                                                     |                                                                                            |
| 遊戲 家庭 编輯精選         |                                                                                             | Huffian Anatomy Atlas (Org.)<br>vB Learning 醫療 ★★★★ ≥ 234 ≗<br>☞                                                | 類似内容<br><sup>顕示更多内容</sup>                                                                  |
| 帳戶<br>兌換<br>我的願望清單 |                                                                                             | ★ 加入頭望清單 安裝                                                                                                    | Anatomy Learning -                                                                         |
| 我的 Play 動態<br>家長指南 | <text><text><text><text><text><text><text></text></text></text></text></text></text></text> | Menu<br>Menu<br>Maxillary sinuses (membranes)<br>Sinus maxillaris<br>History<br>History<br>Tools<br>Fade<br>Fip | AnatomyLearning<br>★★★★1 免費<br>ORG 2017<br>VISIBLE BODY<br>Human Anatomy At<br>VB Learning |
|                    | 使用 Google 翻<br>*** This is the subscription                                                 | 譯將說明譯成中文?                                                                                                    | **** 免费                                                                                    |

### 輸入系統提供帳密 [方法二、校院外]

| MY NOTEBOOKS      |     |  |
|-------------------|-----|--|
| Cooking           | 31  |  |
| Design<br>Private | 14  |  |
| Docs<br>Private   | 10  |  |
| Garden<br>Private | 31  |  |
| Gifts<br>Private  | 10  |  |
| Health<br>Private | 6   |  |
| House<br>Private  | 16  |  |
| L. New notebook   | = Q |  |
| < 0               |     |  |

### 登入後的畫面 [方法一/二/三]

| 0                                                        | 2                                                                                                    | <b>3</b> 最新内容                          |
|----------------------------------------------------------|----------------------------------------------------------------------------------------------------|----------------------------------------|
| 系統提示APP校外離<br>線使用有效天數,<br>直接點躍「確認1繼續                     | 系統啟動中                                                                                                    | 提示APP更新資訊。<br>點選[>]看完所有介紹即<br>可開始使用APP |
| ]女 赤山 左告 [ HE p心 ] 於幽 於貝                                 |                                                                                                    | ▲<br>横截面<br>探索横断面解剖结构,并与影像学诊断比较        |
| 您激活期限有90个剩余天数。<br>了解更多!<br>确定<br><sup>视觉 2017.1.37</sup> | ORG<br>VISIBLE BODY<br>2017版人体解剖学图谱                                                                                               | ▶<br>教程<br>串联自定义视图来创建一个3D演示稿           |
| 首次效期為150天,<br>到期前(或到期時),<br>在校院內再開啟APP,<br>即可再續用150天」    |                                                                                                    | 内容搜索<br>从一个方便的地方快速搜索内容                 |
|                                                          | 可视人体模型正在初始化。<br>这可能需要一些时间。<br>请不要关闭您的应用程序或重新启动。 谢谢!<br>税觉 2017.1.37<br>© Argosy Publishing, Inc., 2007-2016. All Rights Reserved. | • • • •                                |

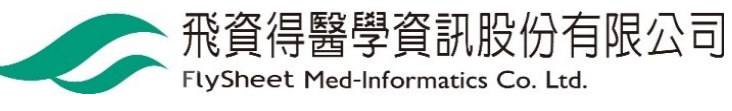

### **開始使用囉②**(可離線使用)

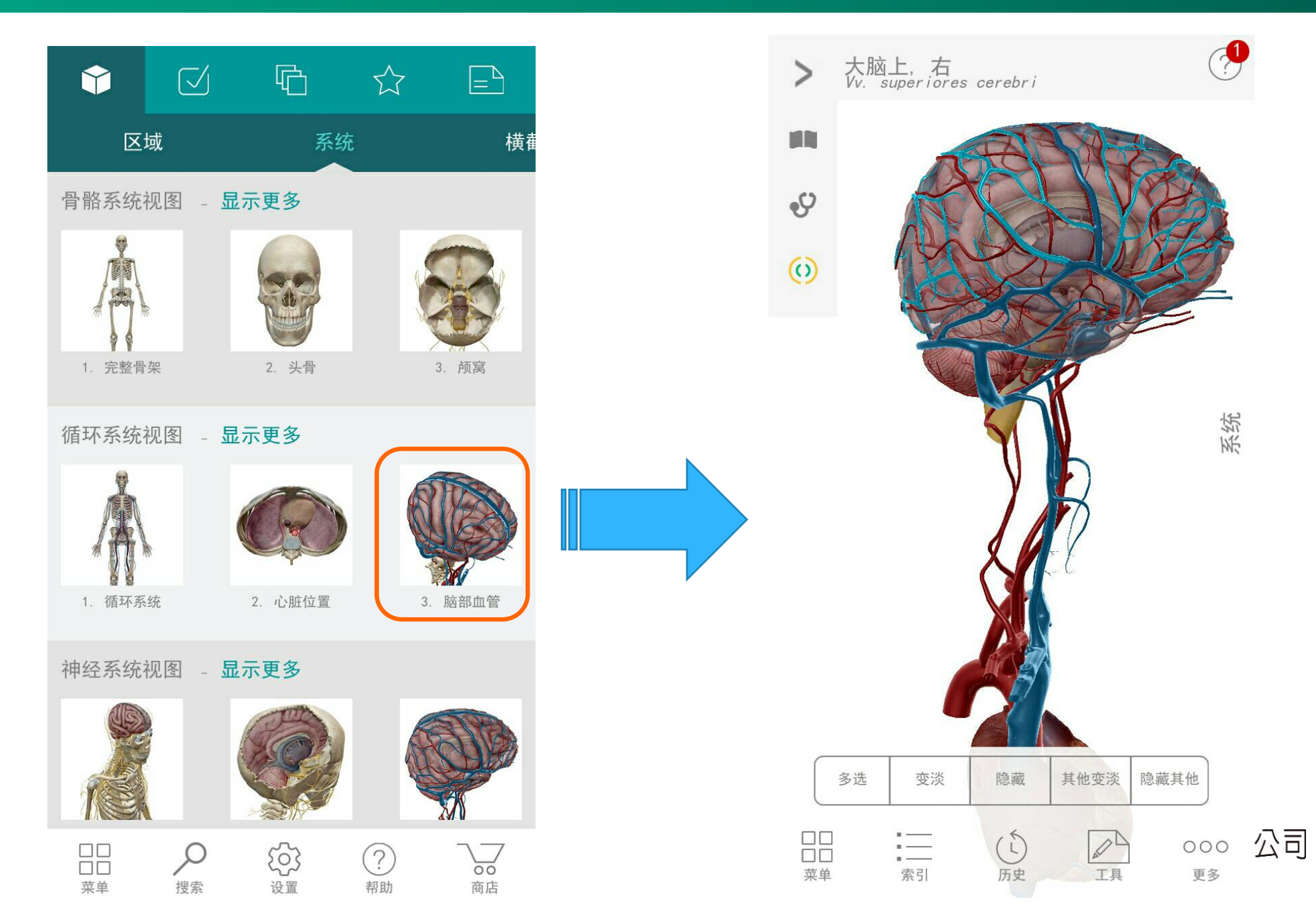